## Formel in bedingte Formatierung einfügen:

1- Markieren Sie den Bereich, in dem die Noten evtl. formatiert (farbig hinterlegt) werden sollen.

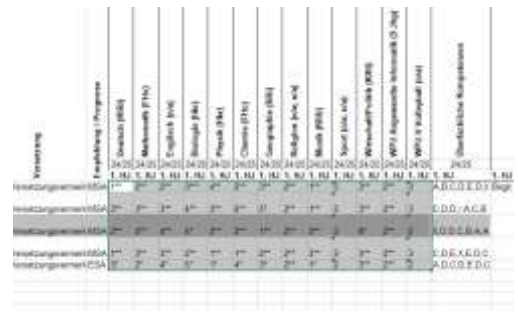

2- Gehen Sie nun zu "Bedingte Formatierung" und öffnen diese:

| Dates         | Stat                                                  | Enfögm. | Seite | TRAVEL     | Ferr | 10       | Dister |       | Üb | ahu | aten 🚽 | Ahlichi Sr     | ntwictlentonti  | - V | Wermphren Settan! |                             |
|---------------|-------------------------------------------------------|---------|-------|------------|------|----------|--------|-------|----|-----|--------|----------------|-----------------|-----|-------------------|-----------------------------|
| -             | X. Aasocheerdon<br>2 Kupseen –<br>7 Format übertragen |         | Ane   |            | + 30 | + 10 + K |        | , = : |    |     |        | E Testantiouch |                 |     | Standarit         | 1                           |
| liefagen<br>+ |                                                       |         | 1 8   | <b>u</b> - |      | ð-4      | -      | 14    | Ħ  | -   | 53.53  | E Vertreche    | n and performin |     | 0°- % = 34.5      | Beckrigte<br>Formationung * |

17

Standard

3- Anschließend gehen Sie auf neue Regel:

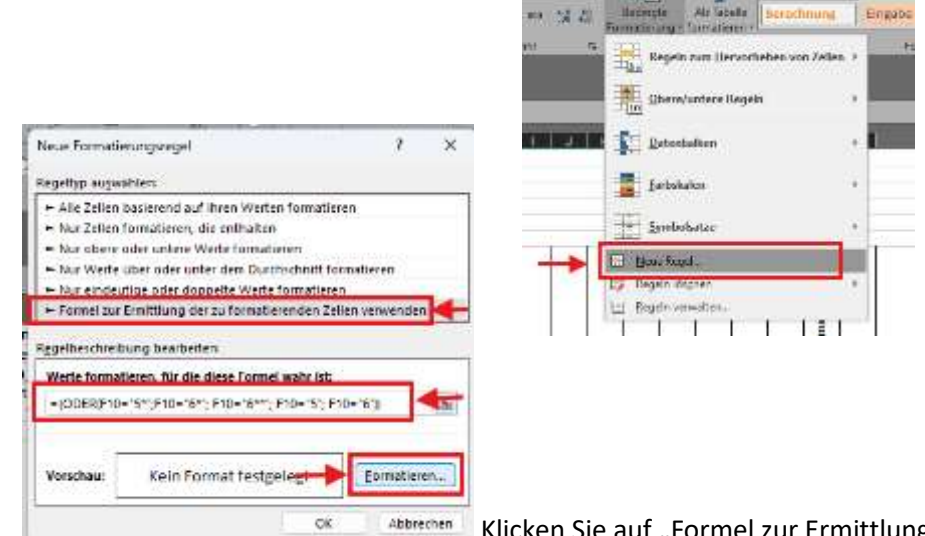

Klicken Sie auf "Formel zur Ermittlung der …" und

fügen dann z.B. die Formel für die Gemeinschaftsschulen ein:

=(ODER(F10="5\*";F10="6\*"; F10="6\*\*"; F10="5"; F10="6"))

und klicken anschließend auf "Formatieren".

5- Wählen Sie hier "Ausfüllen" und eine Farbe und klicken dann zweimal auf "OK".

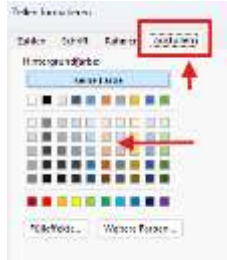

4-